# SCHEDA 0: La raccolta dei dati

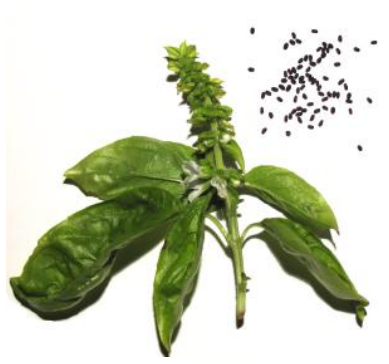

Gruppo: ..... Cognome1...... Nome1.... Cognome2...... Nome2.....

Materiale occorrente 10/12 semi di basilico foglio di carta millimetrata pinzette stereomicroscopio collegato con videocamera ad un PC

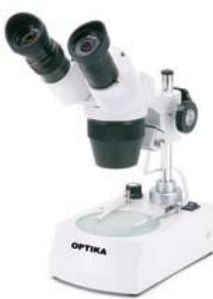

#### Fase 1

Dopo aver sistemato il foglio di carta millimetrata sul piano portapreparati, disponi 5/6 semi di basilico e osservali con i due ingrandimenti (20X e 40X). Utilizzando le pinzette, posiziona i semi sulla carta millimetrata allineandoli con la quadrettatura.

#### Fase 2

Collega la videocamera allo stereomicroscopio, apri il programma Emacapture e metti a fuoco l'immagine: scatta una foto ad un seme usando il comando Capture → Still Image Capture e salva il file nella cartella PLS2Carenzano con nome del tipo <nomegruppo\_basi1> (esempio: se sei del gruppo B e sei la coppia 3 dovrai salvare la foto del quarto seme con il nome B3\_basi4.jpg).

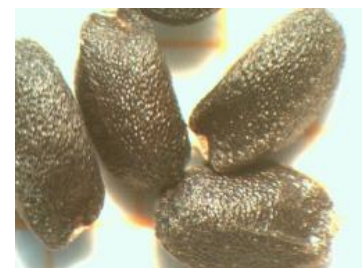

Come puoi notare, l'ingrandimento con la videocamera è maggiore rispetto a quello con l'oculare, per cui è meglio scattare una foto per ogni seme: per fotografare gli altri semi, togli quello che hai già ripreso usando le pinzette e posiziona correttamente un secondo seme. Metti a fuoco sul PC e procedi come sopra.

### Fase 3

Per poter misurare lunghezza e larghezza del seme, devi utilizzare il programma Optika Vision Lite: per prima cosa con il comando File → Importa immagine da file apri la foto del primo seme.

Devi quindi fare la "calibrazione", cioè impostare l'unità di misura rispetto alla quale farai le misure dei tuoi semi: il campione di riferimento è il millimetro della carta millimetrata che hai fotografato con il seme di basilico.

Procedi selezionando i comandi come in figura e si aprirà una finestra che ti dirà di tracciare con il mouse un segmento-unità: traccia una linea che corrisponda ad un millimetro. Fatto ciò, si aprono

1

| 🚡 Optika Vision Lite |                                    |         |       |                                 |  |  |
|----------------------|------------------------------------|---------|-------|---------------------------------|--|--|
| File                 | Strumenti                          | Opzioni | Aiuto |                                 |  |  |
|                      | Indicare oggetto<br>Misura lineare |         |       | 📔 🚾 🔸 🗄 🧭 🔸 Calibrazione attiva |  |  |
|                      | Calibrazione 🕨 🕨                   |         | •     | Aggiungi nuova calibrazione     |  |  |
|                      |                                    |         |       | Elimina calibrazione            |  |  |

successivamente tre finestre nelle quali dovrai scrivere rispettivamente:

mm <nome gruppo>

Nella quarta e ultima finestra devi scegliere un numero libero per la tua calibrazione.

## Fase4

Ora puoi procedere nella misura del seme:

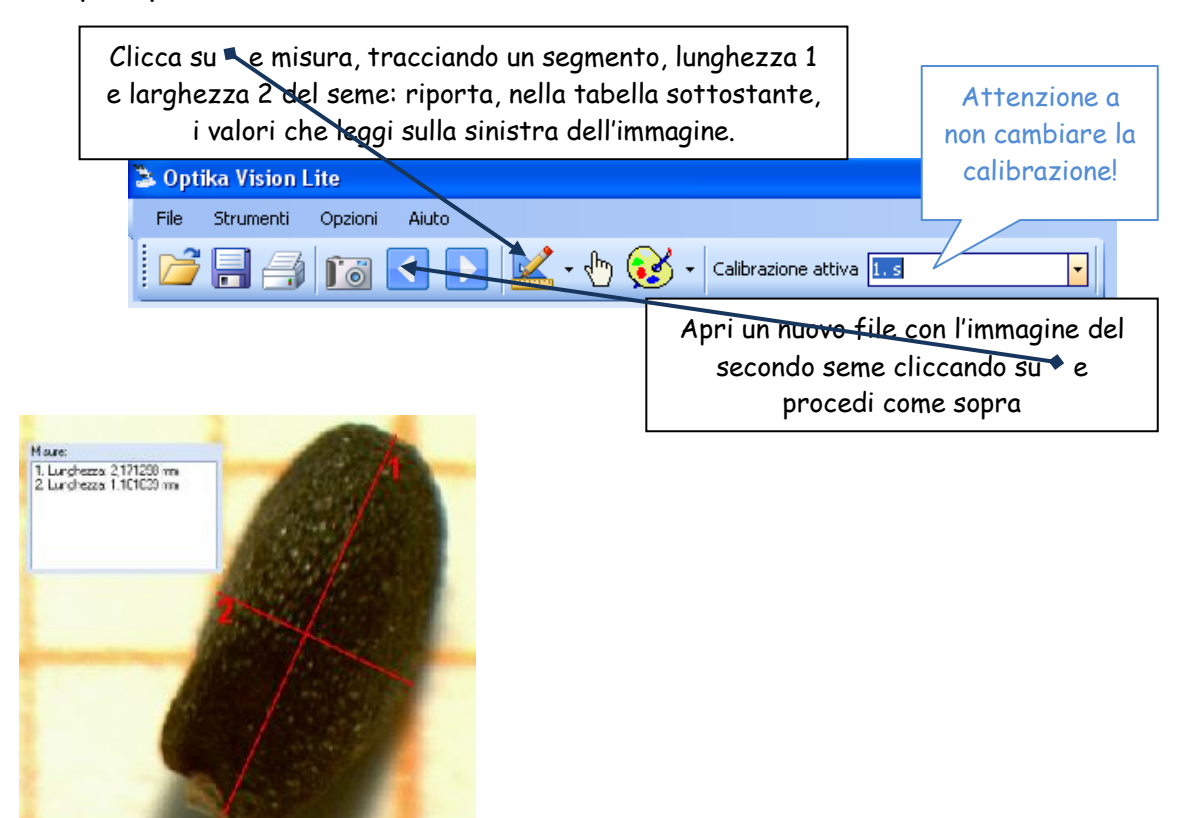

| Seme di basilico | Misura lunghezza 1<br>(in mm) | Misura larghezza 2<br>(in mm) |
|------------------|-------------------------------|-------------------------------|
| 1                |                               |                               |
| 2                |                               |                               |
| 3                |                               |                               |
| 4                |                               |                               |
| 5                |                               |                               |
| 6                |                               |                               |
| 7                |                               |                               |
| 8                |                               |                               |
| 9                |                               |                               |
| 10               |                               |                               |